# SOLIDWORKS®

# SOLIDWORKS MBD

Dassault Systèmes SolidWorks Corporation 175 Wyman Street Waltham, MA 02451 U.S.A. © 1995-2016, Dassault Systemes SolidWorks Corporation, a Dassault Systèmes SE company, 175 Wyman Street, Waltham, Mass. 02451 USA. All Rights Reserved.

The information and the software discussed in this document are subject to change without notice and are not commitments by Dassault Systemes SolidWorks Corporation (DS SolidWorks).

No material may be reproduced or transmitted in any form or by any means, electronically or manually, for any purpose without the express written permission of DS SolidWorks.

The software discussed in this document is furnished under a license and may be used or copied only in accordance with the terms of the license. All warranties given by DS SolidWorks as to the software and documentation are set forth in the license agreement, and nothing stated in, or implied by, this document or its contents shall be considered or deemed a modification or amendment of any terms, including warranties, in the license agreement.

#### Patent Notices

SOLIDWORKS® 3D mechanical CAD and/or Simulation software is protected by U.S.Patents 6,219,049; 6,219,055; 6,611,725; 6,844,877; 6,898,560; 6,906,712; 7,079,990; 7,477,262; 7,558,705; 7,571,079; 7,590,497; 7,643,027; 7,672,822; 7,688,318; 7,694,238; 7,853,940; 8,305,376; 8,581,902; 8,817,028; 8,910,078; 9,129,083; 9,153,072; 9,262,863; 9,465,894 and foreign patents, (e.g., EP 1,116,190 B1 and JP 3,517,643).

eDrawings® software is protected by U.S. Patent 7,184,044; U.S. Patent 7,502,027; and Canadian Patent 2,318,706.

U.S. and foreign patents pending.

#### Trademarks and Product Names for SOLIDWORKS Products and Services

SOLIDWORKS, 3D ContentCentral, 3D PartStream.NET, eDrawings, and the eDrawings logo are registered trademarks and FeatureManager is a jointly owned registered trademarkof DS SolidWorks.

CircuitWorks, FloXpress, PhotoView 360, and TolAnalyst are trademarks of DS SolidWorks.

FeatureWorks is a registered trademark of Geometric Ltd.

SOLIDWORKS 2017, SOLIDWORKS Standard, SOLIDWORKS Professional, SOLIDWORKS Premium, SOLIDWORKS PDM Professional, SOLIDWORKS PDM Standard, SOLIDWORKS Workgroup PDM, SOLIDWORKS Simulation Standard, SOLIDWORKS Simulation Professional, SOLIDWORKS Simulation Premium SOLIDWORKS Flow Simulation, eDrawings Viewer, eDrawings Professional, SOLIDWORKS Sustainability, SOLIDWORKS Plastics, SOLIDWORKS Electrical Schematic Standard, SOLIDWORKS Electrical Schematic Professional, SOLIDWORKS Electrical 3D, SOLIDWORKS Electrical Professional, CircuitWorks, SOLIDWORKS Composer, SOLIDWORKS Inspection, SOLIDWORKS MBD, SOLIDWORKS PCB powered by Altium, SOLIDWORKS Visualization are product names of DS SolidWorks.

Other brand or product names are trademarks or registered trademarks of their respective holders.

#### COMMERCIAL COMPUTER SOFTWARE - PROPRIETARY

The Software is a "commercial item" as that term is defined at 48 C.F.R. 2.101 (OCT 1995), consisting of "commercial computer software" and "commercial software documentation" as such terms are used in 48 C.F.R. 12.212 (SEPT 1995) and is provided to the U.S. Government (a) for acquisition by or on behalf of civilian agencies, consistent with the policy set forth in 48 C.F.R. 12.212; or (b) for acquisition by or on behalf of units of the Department of Defense, consistent with the policies set forth in 48 C.F.R. 227.7202-1 (JUN 1995) and 227.7202-4 (JUN 1995).

In the event that you receive a request from any agency of the U.S. Government to provide Software with rights beyond those set forth above, you will notify DS SolidWorks of the scope of the request and DS SolidWorks will have five (5) business days to, in its sole discretion, accept or reject such request. Contractor/Manufacturer: Dassault Systemes SolidWorks Corporation, 175 Wyman Street, Waltham, Massachusetts 02451 USA.

# Copyright Notices for SOLIDWORKS Standard, Premium, Professional, and Education Products

Portions of this software © 1986-2016 Siemens Product Lifecycle Management Software Inc. All rights reserved.

This work contains the following software owned by Siemens Industry Software Limited:

D-Cubed @ 2D DCM @ 2016. Siemens Industry Software Limited. All Rights Reserved.

D-Cubed ® 3D DCM @ 2016. Siemens Industry Software Limited. All Rights Reserved.

D-Cubed® PGM © 2016. Siemens Industry Software Limited. All Rights Reserved.

D-Cubed CDM 2016. Siemens Industry Software Limited. All Rights Reserved.

D-Cubed® AEM @ 2016. Siemens Industry Software Limited. All Rights Reserved.

Portions of this software © 1998-2016 Geometric Ltd.

Portions of this software incorporate PhysX<sup>TM</sup> by NVIDIA 2006-2010.

Portions of this software © 2001-2016 Luxology, LLC. All rights reserved, patents pending.

Portions of this software © 2007-2016 DriveWorks Ltd.

© 2011, Microsoft Corporation. All rights reserved.

Includes Adobe® PDF Library technology

Copyright 1984-2016 Adobe Systems Inc. and its licensors. All rights reserved. Protected by U.S. Patents 5,929,866; 5,943,063; 6,289,364; 6,563,502; 6,639,593; 6,754,382; Patents Pending.

Adobe, the Adobe logo, Acrobat, the Adobe PDF logo, Distiller and Reader are registered trademarks or trademarks of Adobe Systems Inc. in the U.S. and other countries.

For more DS SolidWorks copyright information, see **Help > About SOLIDWORKS**.

#### **Copyright Notices for SOLIDWORKS Simulation Products**

Portions of this software © 2008 Solversoft Corporation.

PCGLSS © 1992-2016 Computational Applications and System Integration, Inc. All rights reserved.

# Copyright Notices for SOLIDWORKS PDM Professional Product

Outside In® Viewer Technology, © 1992-2012 Oracle © 2011, Microsoft Corporation. All rights reserved.

#### **Copyright Notices for eDrawings Products**

Portions of this software © 2000-2014 Tech Soft 3D.

Portions of this software  $\ensuremath{\mathbb{O}}$  1995-1998 Jean-Loup Gailly and Mark Adler.

Portions of this software © 1998-2001 3D connexion.

Portions of this software @ 1998-2014 Open Design Alliance. All rights reserved.

Portions of this software © 1995-2012 Spatial Corporation.

The eDrawings® for Windows® software is based in part on the work of the Independent JPEG Group.

Portions of eDrawings® for iPad® copyright © 1996-1999 Silicon Graphics Systems, Inc.

Portions of eDrawings ®for iPad® copyright  $@\ 2003-2005$  Apple Computer Inc.

#### **Copyright Notices for SOLIDWORKS PCB Products**

Portions of this software © 2016 Altium Limited.

Document Number: PMT1725-ENG

# Contents

## Introduction

| Ab | oout This Course                   | 2 |
|----|------------------------------------|---|
|    | Prerequisites                      | 2 |
|    | Course Design Philosophy           | 2 |
|    | Using this Book                    | 2 |
|    | Conventions Used in this Book      | 3 |
|    | Setting up SOLIDWORKS MBD          | 3 |
|    | About the Training Files           | 3 |
|    | Training Templates                 | 4 |
| Wi | indows®7                           | 5 |
| Us | e of Color                         | 5 |
|    | Graphics and Graphics Cards        | 5 |
| Mo | ore SOLIDWORKS Training Resources. | 6 |
|    | Local User Groups                  | 6 |
|    | *                                  |   |

## Lesson 1:

# Introduction to SOLIDWORKS MBD

| What is SOLIDWORKS MBD?      |
|------------------------------|
| Course Layout                |
| MBD using Feature Dimensions |
| 3D PDF Capabilities          |
| Viewport Options 10          |
| Markup Capabilities          |
| MBD in SOLIDWORKS 12         |
| Annotations Folder 12        |
| Annotations Views            |
| 3D Views                     |

|                             | MBD using DimXpert                     | 14 |
|-----------------------------|----------------------------------------|----|
|                             | DimXpert Capabilities                  | 16 |
|                             | eDrawings and MBD                      | 17 |
|                             | eDrawings Capabilities                 | 17 |
|                             | STEP 242 Files                         | 18 |
|                             | MBD and Assemblies                     | 18 |
|                             | Steps in the Process.                  | 20 |
| Lesson 2:                   | •                                      |    |
| <b>Using Feature Dimens</b> | sions and Annotation Views             |    |
| -                           | Using Feature Dimensions with MBD      | 22 |
|                             | Default Annotation Views               | 22 |
|                             | Optimizing Settings                    | 23 |
|                             | Customizing the CommandManager         | 27 |
|                             | Adding and Organizing Annotations      | 28 |
|                             | Activating a Annotation View           | 28 |
|                             | Annotation Views Shortcut menu         | 28 |
|                             | Adding Reference Dimensions            | 29 |
|                             | Annotation View Assignment.            | 31 |
|                             | Modifying Dimensions                   | 32 |
|                             | Creating a Section Annotation View     | 35 |
|                             | Editing an Annotation View             | 36 |
|                             | Unassigned Items                       | 37 |
|                             | Creating an Annotation View            | 38 |
|                             | Notes Area                             | 40 |
|                             | Show on Open                           | 40 |
|                             | Exercise 1: Main Body Annotation Views | 42 |
|                             | Exercise 2: Flange Annotation Views    | 53 |
|                             | Exercise 3: Fork Annotation Views      | 55 |
| Lesson 3:                   |                                        |    |
| Capturing 3D Views          |                                        | -0 |
|                             | 3D Views                               | 58 |
|                             | 3D Views Tab                           | 58 |
|                             | Capture 3D View                        | 59 |
|                             | Activating and Modifying 3D Views      | 61 |
|                             | Using Multiple Annotation Views        | 62 |
|                             | Dynamic Annotation Views               | 62 |
|                             |                                        | 63 |
|                             | Publish to 3D PDF                      | 64 |
|                             | Special 3D View Types                  | 6/ |
|                             |                                        | 6/ |
|                             | Auxiliary Views                        | 68 |
|                             | Section Views                          | 69 |
|                             | Broken Views                           | /0 |
|                             | Model Break View                       | /1 |
|                             | Accessing Model Break Views            | 13 |

|                    | Publish eDrawings File77                       |
|--------------------|------------------------------------------------|
|                    | Settings to Consider for eDrawings             |
|                    | Modifying Font Size                            |
|                    | Exercise 4: Main Body 3D Views                 |
|                    | Exercise 5: Broken-out Section and Break Views |
|                    | Exercise 6: Auxiliary View                     |
| Lesson 4:          | •                                              |
| 3D PDF Template Ec | ditor                                          |
| •                  | 3D PDF Template Editor                         |
|                    | Areas of the Template                          |
|                    | Logo Image                                     |
|                    | Primary Viewport                               |
|                    | Thumbnail Area                                 |
|                    | Pages Tabs                                     |
|                    | BOM Table Area                                 |
|                    | Notes Area                                     |
|                    | Comments and Custom Properties Area            |
|                    | Text Types                                     |
|                    | Other Template Aspects                         |
|                    | Background                                     |
|                    | Page Setup                                     |
|                    | Independent Viewport                           |
|                    | Projected Viewport                             |
|                    | Building a Custom Template                     |
|                    | Saving and Storing Custom Templates            |
|                    | 3D PDF Theme File Location                     |
|                    | Testing the Template                           |
|                    | Supplemental Tutorials 110                     |
| Lesson 5:          | 11                                             |
| Using DimXpert     |                                                |
|                    | What is DimXpert?                              |
|                    | DimXpert Settings                              |
|                    | DimXpert Block Tolerances                      |
|                    | Block Tolerance                                |
|                    | General Tolerance                              |
|                    | General Block Tolerance                        |
|                    | DimXpert Dimension Settings 116                |
|                    | Size Dimensions                                |
|                    | Location Dimension 116                         |
|                    | Chain Dimension                                |
|                    | Geometric Tolerance                            |
|                    | Chamfer Controls                               |
|                    | Display Options                                |
|                    | How DimXpert Works                             |
|                    | Auto Dimension Scheme                          |
|                    |                                                |

| DimXpertManager 122                         |
|---------------------------------------------|
| Linked Features                             |
| Tree Display                                |
| Tolerance Status                            |
| Show Tolerance Status                       |
| Modifying DimXpert Annotations 124          |
| DimXpert Annotation Views 124               |
| DimXpert Locations 124                      |
| Combining Dimensions 127                    |
| Publish using Default Views                 |
| Creating Multiple Schemes                   |
| Copy Scheme                                 |
| Manual DimXpert Annotations                 |
| Feature Selector Toolbar                    |
| Default DimXpert Features                   |
| Intersection and Compound Features          |
| Collection Pattern Feature                  |
| Using DimXpert Dimension Tools 136          |
| DimXpert Dimension Types137                 |
| Unique DimXpert Options 144                 |
| Linear or Angular Dimension 144             |
| Reference Features                          |
| DimXpert Direction 146                      |
| Supplemental Tutorials                      |
| Exercise 7: Auto Dimension Scheme           |
| Exercise 8: Multiple Schemes                |
| Exercise 9: Manual DimXpert Annotations 162 |
| Automating Basic Dimensions 165             |
|                                             |

### Lesson 6:

# MBD and Assembly Models

| Assembly Models and MBD 168          |
|--------------------------------------|
| Assembly Level Dimensions 168        |
| Optimizing Settings in Assemblies    |
| Additional Settings to Consider      |
| Adding Assembly Annotations 171      |
| BOM Tables and Balloons 174          |
| Publishing Assembly PMI 176          |
| Additional MBD Tools                 |
| Supplemental Tutorials               |
| Exercise 10: Assembly Annotations    |
| Exercise 11: Assembly Exploded Views |